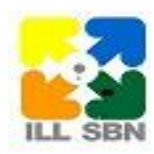

**Guida breve a ILL-SBN** 

## Come inviare e gestire una richiesta in ILL-SBN

La biblioteca che invia una richiesta è definita come: **<u>Biblioteca richiedente</u>** 

 La biblioteca che riceve la richiesta e fornisce il documento è definita come *Biblioteca destinataria* della richiesta e, dal momento in cui fornisce il documento, come *Biblioteca prestante*

## Cosa fa la Biblioteca richiedente

<u>torna su</u>

| Invite une | Por inviere une richieste elle hibliotece destinatorie el utilizze le funzione:                                                              |
|------------|----------------------------------------------------------------------------------------------------|
| invia una  | Per inviare una richiesta ana biblioteca destinataria si utilizza la funzione.                                                               |
| richiesta  | Richiesta di servizi                                                                                                    |
|            |                                                                                                    |
|            | Ci sono due modi per inviare una richiesta. Si può:                                                                                          |
|            | digitare e inviare una richiesta direttamente dal'interfaccia web del servizio                                                               |
|            | ILL-SBN                                                                                                    |
|            | <ul> <li>inviare una richiesta dono aver ricercato e localizzato il documento sul</li> </ul>                                                 |
|            | cotologo SBN o cu altri cotologhi integrati                                                                                                  |
|            | catalogo SDN o su ann catalogni integrati                                                                                                    |
|            | Come inviare una richiesta direttamente dal servizio ILL-SBN                                                                                 |
|            | Apri la procedura alla pagina: http://prestito.iccu.sbn.it/ILLWeb/servlets/ILL                                                               |
|            | Utilizza userid e password attribuiti alla biblioteca per accedere al servizio<br>Seleziona dal menù la funzione <i>Richiesta di servizi</i> |
|            | Specifica i dati relativi al documento che ti interessa assicurandoti di aver<br>compilato i seguenti dati:                                  |
|            | - moio (obbligatono)                                                                                                    |
|            | - codice identificativo oppure cognome e nome dell'utente (obbligatorio)                                                                     |
|            | Specifica i dettagli bibliografici (es. volume, fascicolo, fitolo dell'articolo, pagine) se                                                  |
|            | vuoi richiedere un articolo di un periodico                                                                                                  |
|            | Seleziona nel menu il tipo di servizio richiesto (prestito interbibliotecario, fornitura                                                     |
|            | documenti, preventivo prestito, preventivo riproduzioni)                                                                                     |
|            | Clicca per accettare le condizioni di copyright (nel caso di un richiesta di                                                                 |
|            | riproduzione)                                                                                                    |
|            | Deseleziona la voce se il documento non è disponibile sono disposto ad aspettare                                                             |
|            | se il tuo utente ha margini di tempo molto ristretti                                                                                         |
|            | Seleziona la modalità di spedizione preferita                                                                                                |
|            | Ricerca il nome della biblioteca destinataria specificando il codice anagrafe (ISIL)                                                         |
|            | della biblioteca o solamente la parte letterale iniziale                                                                                     |
|            | Seleziona una o più biblioteche dando la priorità da 1 a 3 per specificare l'ordine di                                                       |
|            | invio della richiesta                                                                                                    |
|            | Clicca sul tasto conferma per inviare la richiesta                                                                                           |
|            |                                                                                                    |
|            | Come inviare una richiesta dopo avere effettuato una ricerca sul<br>catalogo OPAC-SBN                                                        |
|            | Varifica i dattagli dalla patizia hibliografica par accora sigura di avar calazionata la                                                     |
|            | venilica i dellagli della nolizia bibliografica la consistenza par essere sicuro di avel selezionalo la                                      |
|            | voce che cercavi. Per i periodici veninca la consistenza per essere sicuro che sia                                                           |
|            | posseduto il fascicolo cne ti interessa                                                                                                    |
|            | Seleziona una o piu biblioteche che possiedono il libro e partecipano al servizio                                                            |
|            | ILL-SBN. Le biblioteche sono identificate da un quadratino                                                                                   |
|            | Clicca sulla scritta Selezionare una o più biblioteche contraddistinte dal quadratino                                                        |
|            | e poi cliccare su questo link                                                                                                    |
|            | Digita userid e password attribuiti alla biblioteca per accedere al servizio                                                                 |

|                   | Verifica i dati trasferiti dal catalogo sulla maschera di richiesta della procedura ed                                                                                                    |
|-------------------|----------------------------------------------------------------------------------------------------|
|                   | eventualmente aggiungi altre informazioni                                                                                                    |
|                   | Procedi come prima<br>Quando la richiesta è inviata a partire dall'OPAC la biblioteca destinataria della                                                                                                    |
|                   | richiesta è prospettata da sistema                                                                                                    |
|                   | La richiesta passa nello stato: richiesta inviata a biblioteca destinataria                                                                                                    |
|                   | Alla biblioteca richiedente e alla biblioteca destinataria il sistema invia una mail<br>con il facsimile della richiesta che può essere stampato e utilizzato come<br>promemoria                                                                        |
| Seleziona le      | Per selezionare e gestire l'iter delle richieste inviate, la biblioteca richiedente                                                                                                    |
| richieste inviate | utilizza la funzione:                                                                                                    |
|                   | Gestione iter richieste                                                                                                    |
|                   | Dalla pagina: Gestione iter richiesta: inserimento dati richiesta si può specificare il numero della singola richiesta che si vuole selezionare e gestire                                                                                               |
|                   | Cerca la richiesta nº:<br>Clicca sul tasto <b>conferma</b>                                                                                                    |
|                   | oppure, in alternativa, si possono selezionare le richieste che rispondono a determinati criteri secondo i seguenti parametri:                                                                                                    |
|                   | richieste immesse per selezionare le richieste inviate dalla biblioteca<br>data di inserimento compresa da/a per selezionare le richieste inviate dalla<br>biblioteca in un determinate periode di tempo                                                |
|                   | codice della biblioteca partner per selezionare le richieste inviate a una biblioteca<br>partner digitando il codice anagrafe (ISIL) della biblioteca destinataria<br>servizio: per selezionare dal menù le richieste relative a un determinato tipo di |
|                   | servizio<br>bid: per selezionare la richiesta di una determinata opera digitando il codice<br>identificativo SBN                                                                                                    |
|                   | stato: per selezionare dal menù le richieste in un determinato stato dell'iter della<br>richiesta<br>Clicca sul tasto conferma                                                                                                    |
|                   | A questo punto il sistema prospetta l'elenco delle richieste selezionate in formato<br>sintetico                                                                                                    |
|                   | Con ordinamento lista è possibile definire il modo in cui si vuole che il sistema prospetti la lista delle richieste selezionate                                                                                                    |
| Gestisce l'iter   | La biblioteca richiedente può:                                                                                                    |
| della richiesta   | Obie de res lle manufés de lle sin bie etc                                                                                                    |
|                   | Chiedere l'annullamento della richiesta     Rispondere a una richiesta condizionata                                                                                                    |
|                   | <ul> <li>Comunicare di aver ricevuto il documento richiesto</li> </ul>                                                                                                    |
|                   | <u>Chiedere il rinnovo</u> (nel caso di una richiesta di prestito interbibliotecario)                                                                                                    |
|                   | <u>Comunicare di aver rispedito il documento</u>                                                                                                    |
|                   | <u>Comunicare che il documento è stato smarrito</u> <u>Comunicare che il documento è stato danneggiato</u>                                                                                                    |
|                   |                                                                                                    |
|                   | Chiedere l'annullamento della richiesta (l'utente non vuole più il libro)                                                                                                    |
|                   | E' possibile chiedere l'annullamento di una richiesta solo quando il documento non<br>è stato ancora spedito dalla biblioteca destinataria.                                                                                                    |
|                   | Seleziona la richiesta                                                                                                    |
|                   | Scegli nel menù la voce proposta di annullamento<br>Specifica nella nota il motivo per cui richiedi l'annullamento (obbligatorio)<br>Clicca sul tasto conferma                                                                                          |
|                   |                                                                                                    |

| La richiesta passa nello stato proposta di annullamento.<br>E' compito della biblioteca destinataria accettare o meno la proposta di<br>annullamento della richiesta rispondendo con Annullamento accettato oppure<br>Annullamento rifiutato.<br>Se la biblioteca destinataria non risponde in senso positivo oppure negativo a una<br>proposta di annullamento, la richiesta si chiude automaticamente dopo 7 giorni e<br>risulta annullata da sistema.<br><u>torna su</u>                                                                                  |
|----------------------------------------------------------------------------------------------------|
| Rispondere a una richiesta condizionata                                                                                                    |
| <ul> <li>Quando la biblioteca destinataria della richiesta può fornire il documento solo a determinate condizioni, risponde con <i>richiesta condizionata.</i></li> <li>Se la biblioteca richiedente accetta le condizioni, risponde <i>condizione accettata</i> e l'iter della richiesta procede normalmente.</li> </ul>                                                                                                    |
| Seleziona la richiesta<br>Scegli nel menù la voce condizione accettata<br>Aggiungi eventualmente una nota (facoltativo)<br>Clicca sul tasto <b>conferma</b>                                                                                                    |
| La richiesta passa nello stato condizione accettata (iter in corso)                                                                                                    |
| - Se la biblioteca richiedente non accetta le condizioni, risponde con <i>condizione rifiutata</i> .                                                                                                    |
| Seleziona la richiesta<br>Scegli nel menù la voce condizione rifiutata<br>Aggiungi eventualmente una nota (facoltativo)<br>Clicca sul tasto <b>conferma</b>                                                                                                    |
| La richiesta passa nello stato condizione rifiutata (iter concluso)                                                                                                    |
| In questo caso la richiesta si chiude come evasa con esito negativo e, se erano<br>state selezionate più biblioteche destinatarie, passa alla biblioteca successiva<br>selezionata in ordine di priorità.<br>Se la biblioteca richiedente non risponde entro 7 giorni alla richiesta condizionata<br>la richiesta scade e si chiude da sistema.<br><u>torna su</u>                                                                                                    |
| <b>4</b> Comunicare di aver ricevuto il documento richiesto                                                                                                    |
| Seleziona la richiesta<br>Scegli nel menù la voce <i>Documento ricevuto</i><br>Aggiungi eventualmente una nota (facoltativo)<br>Clicca sul tasto <b>conferma</b>                                                                                                    |
| La richiesta passa nello stato documento ricevuto da biblioteca richiedente                                                                                                    |
| Se la richiesta è una richiesta di riproduzione, l'iter della richiesta si chiude con<br>l'arrivo del documento nella biblioteca richiedente.<br>Se la richiesta è una richiesta di prestito interbibliotecario, l'iter continua fino al<br>rientro del libro nella biblioteca richiedente.<br>I documenti richiesti in riproduzione sono resi disponibili anche attraverso un<br>server dedicato dove sono memorizzati per 10 giorni. La biblioteca richiedente si<br>impegna a stampare il documento e a consegnarlo all'utente solo in forma<br>cartacea. |
| Il documento è cancellato dal server nel momento in cui si comunica di averlo ricevuto. E' necessario quindi ricordarsi di stampare il documento prima di confermare di averlo ricevuto. Quando la richiesta è nello stato documento ricevuto il file non può più essere più scaricato torna su                                                                                                    |

| <ul> <li>Richiedere il rinnovo (nel caso di una richiesta di prestito interbibliotecario)</li> </ul>                                                                                                    |
|----------------------------------------------------------------------------------------------------|
| La biblioteca richiedente può chiedere il rinnovo del prestito.                                                                                                    |
| Seleziona la richiesta<br>Scegli nel menù la voce <i>Richiesta di rinnovo</i><br>Aggiungi eventualmente una nota per specificare fino a quando chiedi che il<br>prestito venga rinnovato (facoltativo)<br>Clicca sul tasto <b>conferma</b>                                                                                                |
| La richiesta passa nello stato richiesta di rinnovo prestito                                                                                                    |
| E' compito della biblioteca prestante accettare o meno la richiesta di rinnovo<br>rispondendo:<br>- <i>rinnovo prestito accettato</i><br>oppure<br>- <i>rinnovo prestito rifiutato</i><br>Se il prestito non è rinnovato la biblioteca richiedente deve rispedire il documento<br>oppure segnalare di averlo smarrito.<br><u>torna su</u> |
| Comunicare di aver rispedito il documento (nel caso di una richiesta di prestito)                                                                                                    |
| Seleziona la richiesta<br>Scegli nel menù la voce <i>documento rispedito a biblioteca prestante.</i><br>Aggiungi eventualmente una nota (facoltativo)<br>Clicca sul tasto <b>conferma</b>                                                                                                    |
| La richiesta passa nello stato: <i>documento rispedito a biblioteca prestante</i>                                                                                                    |
| Comunicare che il documento è stato smarrito                                                                                                    |
| Se il documento è stato perso in qualsiasi momento dopo essere stato spedito lo smarrimento può essere segnalato selezionando l'opzione <i>documento smarrito.</i>                                                                                                    |
| Seleziona la richiesta<br>Scegli nel menù la voce d <i>ocumento smarrito</i><br>Aggiungi eventualmente una nota (facoltativo)<br>Clicca sul tasto <b>conferma</b>                                                                                                    |
| La richiesta passa nello stato: documento smarrito (l'iter della richiesta si chiude)                                                                                                    |
| L'opzione è prevista<br>- al momento dell'arrivo del libro (perso dalla posta)<br>- al momento di rispedire il libro (perso dall'utente)<br><u>torna su</u>                                                                                                    |
| Comunicare che il documento è stato danneggiato                                                                                                    |
| Se il documento è ricevuto già danneggiato oppure è restituito danneggiato alla biblioteca prestante, l'informazione può essere specificata nella nota relativa ai seguenti stati della richiesta: <i>documento ricevuto da biblioteca richiedente, documento rispedito a biblioteca prestante</i> <u>torna su</u>                        |
|                                                                                                    |

## Cosa fa la biblioteca destinataria della richiesta

<u>torna su</u>

| Seleziona le                       | Per selezionare le richieste ricevute e gestire l'iter della richiesta la biblioteca                                                                                                    |
|------------------------------------|----------------------------------------------------------------------------------------------------|
| richieste ricevute                 | destinataria utilizza la funzione:                                                                                                    |
|                                    | Gestione iter richiesta                                                                                                    |
|                                    | Dalla pagina: Gestione iter richiesta: inserimento dati richiesta<br>si può specificare il numero della singola richiesta che si vuole visualizzare e<br>gestire<br>Cerca la richiesta n°:<br>Clicca sul tasto <b>conferma</b>                                                                                                    |
|                                    | oppure, in alternativa, si possono selezionare le richieste che rispondono a determinati criteri secondo i seguenti parametri:                                                                                                    |
|                                    | richieste ricevute: per selezionare le richieste ricevute dalla biblioteca<br>data di inserimento compresa da/a: per selezionare le richieste ricevute in un<br>determinato periodo di tempo<br>biblioteca: per selezionare le richieste ricevute da una biblioteca partner<br>digitando il codice anagrafe (ISIL) della biblioteca richiedente                                                                                                    |
|                                    | servizio<br>bid: per selezionare la richiesta di una determinata opera digitando il codice                                                                                                    |
|                                    | identificativo SBN<br>stato: per selezionare dal menù le richieste in un determinato stato dell'iter della<br>richiesta<br>Clicca sul tasto conferma                                                                                                    |
|                                    | A questo punto il sistema prospetta l'elenco delle richieste selezionate in formato                                                                                                    |
|                                    | Con ordinamento lista: è possibile definire il modo in cui si vuole che il sistema prospetti la lista delle richieste selezionate                                                                                                    |
| Gestisce l'iter<br>della richiesta | La biblioteca che riceve la richiesta deve rispondere entro il tempo specificato nei<br>dati anagrafici della biblioteca come tempo massimo di evasione altrimenti la<br>richiesta si chiude per scadenza dei termini e passa alla eventuale biblioteca<br>selezionata come successiva in ordine di priorità.<br>Il tempo massimo di evasione è definito di default a 7 giorni, ma può essere<br>modificato da ciascuna biblioteca in base alle proprie esigenze.<br>Per visualizzare la richiesta che si vuole gestire si clicca sul numero della richiesta<br>nell'elenco sintetico delle richieste selezionate                                                                                                    |
|                                    | La biblioteca destinataria della richiesta può:                                                                                                    |
|                                    | <ul> <li>Accettare o meno la proposta di annullamento da parte della biblioteca<br/>richiedente</li> <li>Accettare la richiesta riservandosi di decidere successivamente se spedire o<br/>meno il documento</li> <li>Comunicare che il documento sarà disponibile a partire da una certa data<br/>(solo se la biblioteca richiedente è disposta ad aspettare)</li> <li>Comunicare che il documento potrà essere fornito solo a determinate<br/>condizioni</li> <li>Comunicare che la richiesta ha avuto esito negativo e il documento non può<br/>essere fornito</li> <li>Spedire il documento</li> <li>Accettare o meno la richiesta di rinnovo del prestito (solo per il servizio di<br/>prestito interbibliotecario)</li> <li>Sollecitare la restituzione del libro per scadenza del prestito (solo per il<br/>servizio di prestito interbibliotecario)</li> <li>Chiedere la restituzione urgente del documento (solo per il servizio di prestito</li> </ul> |
|                                    | <ul> <li><u>Chiedere la restituzione urgente del documento</u> (solo per il servizio di prestito<br/>interbibliotecario)</li> </ul>                                                                                                    |

| <ul> <li><u>Comunicare il rientro del documento</u> (solo per il servizio di prestito<br/>interbibliotecario)</li> </ul>                                                                                                    |
|----------------------------------------------------------------------------------------------------|
| <u>Comunicare che il documento è stato smarrito</u>                                                                                                    |
| <u>Comunicare che il documento è stato danneggiato</u>                                                                                                    |
| Accettare o meno la proposta di annullamento da parte della<br>biblioteca richiedente                                                                                                    |
| Prima che un documento sia spedito la biblioteca richiedente può chiedere l'annullamento della richiesta.                                                                                                    |
| Se la biblioteca destinataria della richiesta ha ricevuto una proposta di<br>annullamento da parte della biblioteca richiedente, deve rispondere alla proposta<br>di annullamento e può annullare la richiesta oppure rifiutare l'annullamento se l'iter<br>è andato avanti e il documento sta per essere spedito                                                 |
| Se accetti la proposta di annullamento                                                                                                    |
| Seleziona la richiesta<br>Scegli nel menù la voce <i>richiesta annullata</i><br>Aggiungi eventualmente una nota (facoltativo)<br>Clicca sul tasto <b>conferma</b>                                                                                                    |
| La richiesta passa nello stato <i>richiesta annullata - iter concluso</i> (l'iter della richiesta si chiude)                                                                                                    |
| Se rifiuti la proposta di annullamento perché la richiesta è già avanzata e non è possibile annullarla                                                                                                    |
| Seleziona la richiesta<br>Scegli nel menù la voce <i>rifiuto annullamento</i><br>Specifica in nota i motivi del rifiuto (obbligatorio)<br>Clicca sul tasto <b>conferma</b>                                                                                                    |
| <i>La richiesta passa nello stato rifiuto annullamento richiesta</i> (l'iter della richiesta continua con la spedizione del documento)                                                                                                    |
| Se la biblioteca destinataria non risponde a una proposta di annullamento entro 7 giorni, la richiesta scade, si chiude automaticamente e risulta annullata da sistema.<br>torna su                                                                                                    |
| Accettare la richiesta riservandosi di decidere successivamente se spedire o meno il documento                                                                                                    |
| Se la biblioteca destinataria deve fare ulteriori controlli e non può spedire<br>immediatamente il documento, risponde con <i>richiesta accettata</i> .<br>Con la risposta <i>richiesta accettata</i> è possibile scegliere successivamente se<br>spedire o meno il documento senza che l'iter della richiesta si chiuda per<br>scadenza dei termini di risposta. |
| Seleziona la richiesta.<br>Scegli nel menù la voce <i>richiesta accettata</i><br>Specifica nella nota perché vuoi aspettare (obbligatorio).<br>Clicca sul tasto <b>conferma</b>                                                                                                    |
| La richiesta passa nello stato <i>richiesta accettata da biblioteca destinataria</i>                                                                                                    |
| Comunicare che il documento sarà disponibile a partire da una certa<br>data (solo se la biblioteca richiedente è disposta ad aspettare)                                                                                                    |
| Il documento e' temporaneamente non disponibile e non può essere fornito                                                                                                    |

| immediatamente, ma solo a partire da una determinata data.                                                                                                    |
|----------------------------------------------------------------------------------------------------|
| Seleziona la richiesta                                                                                                    |
| Scegli nel menù la voce documento prenotato                                                                                                    |
| Specifica la data di disponibilità del documento (obbligatorio)                                                                                                    |
| Aggiungi eventualmente una nota (facoltativo)                                                                                                    |
| Clicca sul tasto conferma                                                                                                    |
| Questa opzione può essere scelta solo quando la biblioteca richiedente pon ha                                                                                                    |
| deselezionato al momento della richiesta la voce: sono disposto ad aspettare                                                                                                    |
| La richiesta passa nello stato Documento prenotato in biblioteca destinataria                                                                                                    |
| Quando lo stato della richiesta è <i>documento prenotato</i> l'iniziativa è solo della biblioteca destinataria che si impegna a spedire il documento quando sarà disponibile.<br><u>torna su</u>                                                                                                 |
| Comunicare che il documento potrà essere fornito solo a determinate<br>condizioni                                                                                                    |
| La risposta richiesta condizionata può essere usata se:                                                                                                    |
| - vuoi richiedere informazioni aggiuntive                                                                                                    |
| <ul> <li>pensi che la citazione bibliografica non sia corretta e vorresti una verifica da</li> </ul>                                                                                                    |
| parte della biblioteca che ha richiesto il documento                                                                                                    |
| - puoi fornire il documento solo a determinate condizioni                                                                                                    |
|                                                                                                    |
| Seleziona la richiesta                                                                                                    |
| Scegli nel menu la voce noniesta condizionata<br>Seleziona una delle motivazioni preimpostate pel menù                                                                                                    |
| Specifica la data di scadenza della condizione (obbligatorio)                                                                                                    |
| Aggiungi eventualmente una nota specificando i motivi della richiesta condizionata                                                                                                    |
| (facoltativo)                                                                                                    |
| Clicca sul tasto conferma                                                                                                    |
|                                                                                                    |
| La richiesta passa nello stato richiesta condizionata da biblioteca destinataria                                                                                                    |
| Se la biblioteca richiedente accetta la condizione, risponde <i>condizione accettata</i> e la richiesta continua normalmente. Se la biblioteca richiedente non accetta la condizione risponde <i>condizione rifiutata</i> e la richiesta si chiude nello stato <i>evasa con esito negativo</i> . |
| In questo ultimo caso, se erano state selezionate più biblioteche destinatarie, la                                                                                                    |
| richiesta è inviata alla biblioteca successiva in ordine di priorità.<br><u>torna su</u>                                                                                                    |
| Comunicare che la richiesta ha avuto esito negativo e il documento<br>non può essere fornito                                                                                                    |
| Seleziona la richiesta.                                                                                                    |
| Scegli dal menù la voce richiesta con esito negativo                                                                                                    |
| Specifica in nota il motivo per cui il documento non può essere fornito                                                                                                    |
| (obbligatorio)                                                                                                    |
| Clicca sul tasto conferma                                                                                                    |
| La richiesta passa nello stato <i>Richiesta evasa con esito negativo (iter concluso)</i><br>torna su                                                                                                    |
| Spedire il documento                                                                                                    |
| Il documento è stato appena spedito oppure sta per essere spedito.<br>Seleziona la richiesta                                                                                                    |

| Scegli nel menù la voce <i>documento spedito</i><br>Seleziona il numero dei documenti forniti per poter visualizzare i costi se sono stati<br>definiti precedentemente nella procedura<br>Specifica la data di scadenza del prestito (solo per il servizio di prestito<br>interbibliotecario)<br>Specifica la modalità di spedizione<br>Aggiungi eventualmente una nota (facoltativo)<br>Clicca sul tasto <b>conferma</b> |
|----------------------------------------------------------------------------------------------------|
| La richiesta passa nello stato documento spedito a biblioteca richiedente                                                                                                    |
| Il costo del servizio è prospettato di default se è stato registrato nella procedura,<br>ma può essere modificato al momento della spedizione prima di cliccare sul tasto<br>conferma<br><u>torna su</u>                                                                                                    |
| Accettare o meno la richiesta di rinnovo del prestito (solo per il prestito interbibliotecario)                                                                                                    |
| Se la biblioteca richiedente ha chiesto il rinnovo del prestito interbibliotecario, la biblioteca destinataria può rinnovare il prestito oppure rifiutare il rinnovo.                                                                                                    |
| - Richiesta di rinnovo rifiutata                                                                                                    |
| Seleziona la richiesta<br>Scegli nel menù la voce <i>rinnovo prestito rifiutato</i><br>Aggiungi eventualmente una nota <i>(facoltativo)</i><br>Clicca sul tasto <b>conferma</b>                                                                                                    |
| La richiesta passa nello stato <i>rinnovo prestito negato</i><br>Se il rinnovo del prestito è rifiutato il documento deve essere restituito dalla<br>biblioteca richiedente.                                                                                                    |
| - Richiesta di rinnovo accettata                                                                                                    |
| Seleziona la richiesta<br>Scegli nel menù la voce <i>rinnovo prestito confermato</i><br>Specifica la nuova data di scadenza del prestito (obbligatorio)<br>Aggiungi eventualmente una nota (facoltativo)<br>Clicca sul tasto <b>conferma</b>                                                                                                    |
| La richiesta passa nello <i>stato rinnovo prestito confermato</i><br>Se si accetta la richiesta di rinnovo, il prestito sarà rinnovato fino alla data definita<br>dalla biblioteca prestante.<br><u>torna su</u>                                                                                                    |
| Sollecitare la restituzione del documento per scadenza del prestito<br>(solo per il servizio di prestito interbibliotecario)                                                                                                    |
| Se il prestito è scaduto e il documento non è stato restituito alla data concordata,<br>la biblioteca prestante sollecita la restituzione alla biblioteca richiedente                                                                                                    |
| Seleziona la richiesta<br>Scegli nel menù la voce <i>Sollecito restituzione per scadenza prestito</i><br>Specifica nella nota la data di scadenza del prestito e il motivo per cui il rientro è<br>sollecitato. (obbligatorio)<br>Clicca sul tasto <b>conferma</b>                                                                                                    |
| La richiesta passa nello stato: <i>sollecito restituzione per scadenza prestito</i>                                                                                                    |
| 4 Chiedere la restituzione urgente del documento (solo per il servizio di                                                                                                    |

| prestito interbibliotecario)                                                                                                    |
|----------------------------------------------------------------------------------------------------|
| Se, in casi eccezionali, è necessario che il documento rientri prima della scadenza<br>del prestito, la biblioteca prestante può richiedere la restituzione urgente.<br>La biblioteca può richiedere la restituzione urgente anche nel caso in cui il<br>documento non sia stato restituito nonostante il sollecito.                        |
| Seleziona la richiesta<br>Scegli nel menù la voce <i>richiesta restituzione urgente</i><br>Aggiungi eventualmente una nota specificando il motivo della richiesta di<br>restituzione (obbligatorio)<br>Clicca sul tasto <b>conferma</b>                                                                                                    |
| La richiesta passa nello stato richiesta <i>restituzione urgente</i>                                                                                                    |
| Comunicare il rientro del documento (solo per il servizio di prestito interbibliotecario)                                                                                                    |
| Quando la biblioteca fornitrice riceve indietro il documento in prestito ne comunica<br>il rientro.<br>Seleziona la richiesta<br>Scegli nel menù la voce <i>documento rientrato</i><br>Aggiungi eventualmente una nota (facoltativo)<br>Clicca sul tasto <b>conferma</b>                                                                    |
| La richiesta passa nello stato <i>documento rientrato in biblioteca prestante</i><br>E' fondamentale segnalare il rientro del documento in modo che possa essere<br>reso di nuovo disponibile per l'utenza sull'OPAC locale<br><u>torna su</u>                                                                                              |
| Comunicare che il documento è stato smarrito                                                                                                    |
| Se il documento è stato perso in qualsiasi momento dopo essere stato spedito, lo<br>smarrimento può essere segnalato selezionando l'opzione <i>documento smarrito</i> .<br>Seleziona la richiesta<br>Scegli nel menù la voce <i>documento smarrito</i><br>Aggiungi eventualmente una nota (facoltativo)<br>Clicca sul tasto <b>conferma</b> |
| La richiesta passa nello stato documento smarrito (l'iter della richiesta si chiude).                                                                                                    |
| L'opzione è prevista al momento del rientro del <i>libro</i> (perso dalla posta)<br>torna su                                                                                                    |
| Comunicare che il documento è stato danneggiato                                                                                                    |
| Se il documento rientra danneggiato, l'informazione può essere specificata nella nota relativa allo stato della richiesta: <i>documento rientrato in biblioteca prestante</i> torna su                                                                                                    |

## ILL-SBN

Tel. 06 49210418 oppure 06 4989510 Fax 06 4959302 e-mail: <u>ill@iccu.sbn.it</u> Web info: <u>http://www.iccu.sbn.it/opencms/opencms/it/main/illsbn/</u> Lista di discussione ILL-SBN: <u>prestito@iccu.sbn.it</u>